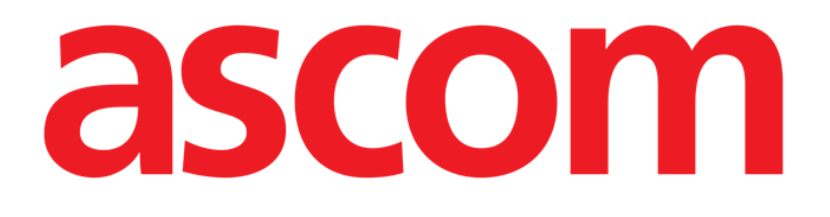

# Digistat V6.0

# **SNELSTARTGID**

Revisie 1.0

10/06/2019

Ascom UMS s.r.l. Unipersonale Via Amilcare Ponchielli 29, IT-50018 Scandicci (FI), Italia Puh. (+39) 055 0512161 – Fax (+39) 055 829030

www.ascom.com

# Inhoud

| 1. Opstartprocedure                                       |
|-----------------------------------------------------------|
| 1.1 Digistat installatie                                  |
| 1.2 Het uitvoeren van Digistat 4                          |
| 1.3 Inloggen                                              |
| 1.3.1 Inloggen met Barcode6                               |
| 1.3.2 Automatisch uitloggen van de gebruiker uitschakelen |
| 1.4 Uitloggen                                             |
| 2. Systeem niet beschikbaar7                              |
| 3. Digistat IFU8                                          |
| 3.1 Online update van de handleiding                      |
| 4. Weergave van het Digistat informatievak9               |
| 4.1 IFU afdrukken10                                       |
| 5. Contacten                                              |

# 1. Opstartprocedure

# 1.1 Digistat installatie

Het Digistat systeem mag alleen door technici van Ascom UMS of technici die daarvoor uitdrukkelijke toestemming van Ascom UMS hebben gekregen, worden geïnstalleerd. Het systeem wordt op het werkstation van de eindgebruiker geïnstalleerd en correct geconfigureerd.

# 1.2 Het uitvoeren van Digistat

Om Digistat uit te voeren:

> Dubbelklik op de 📶 icoon op het bureaublad van het werkstation.

Het volgende venster wordt weergegeven terwijl het systeem bezig is met opladen (Fig 1).

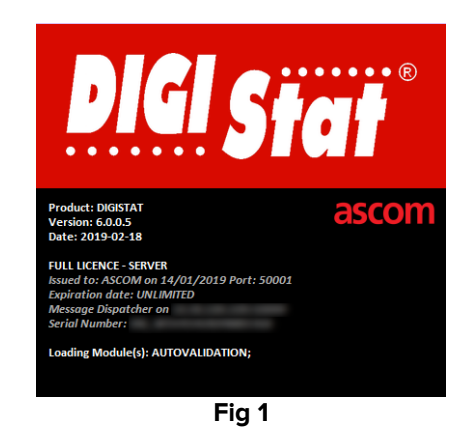

Na een paar seconden wordt het Digistat werkgebied weergegeven (Fig 2).

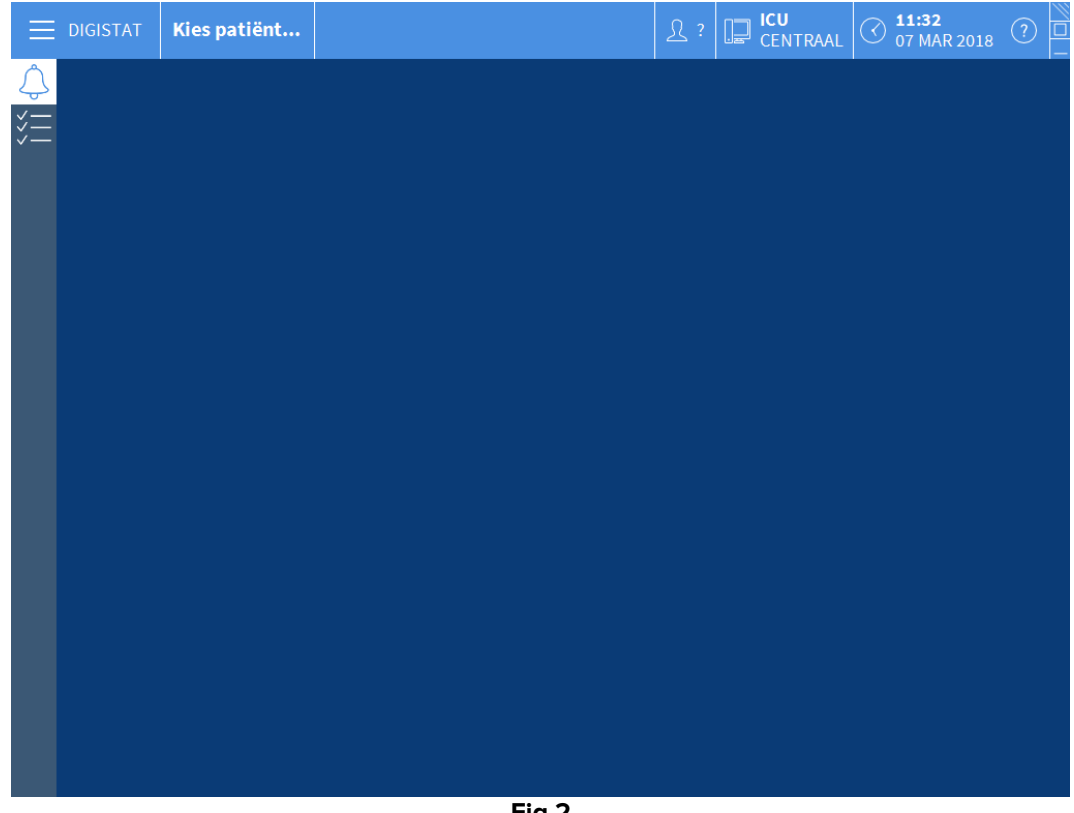

Fig 2

# 1.3 Inloggen

Om Digistat te kunnen gebruiken, moet u in het systeem inloggen. Dat betekent dat de gebruiker zijn/haar gebruikersgegevens moet invoeren (gebruikersnaam en wachtwoord). Om in te loggen bij het begin van iedere werksessie:

Klik op de toets Gebruiker zoals afgebeeld in Fig 3 A. Het volgende scherm wordt weergegeven.

|            | Kies  | pati | ënt<br>GEB | RUIKE<br>NACH | ERSN | IAAM |   |   | ( | B   |      |   |   |     |     | <u></u> <u></u> | ? |             |   | 07 MA | R 2018       | ? |
|------------|-------|------|------------|---------------|------|------|---|---|---|-----|------|---|---|-----|-----|-----------------|---|-------------|---|-------|--------------|---|
| ¢<br>=<br> | 1     |      | GEB<br>\   | RUIKE         | ERSN | IAAM |   |   |   | Р/  |      |   |   |     |     |                 |   |             |   |       |              |   |
| Q V        | ı _ E |      |            |               | TWC  | )ORD | - |   |   | •   |      |   |   | (   | Ç   |                 |   |             |   |       |              |   |
|            |       |      | R          | T             |      | Y    |   | U |   | I   |      | 0 |   | Р   |     |                 |   | Backspace   |   | 7     | 8            | 9 |
| А          |       |      |            |               |      |      |   |   |   |     | к    |   |   |     | (   |                 | ) |             |   | 4     |              | 6 |
| Tab Z      |       |      | C          |               |      | В    |   |   |   | М   |      | , |   | :   |     |                 |   | ' Enter     |   | 1     |              | 3 |
| Blokk      | eren  |      |            |               |      |      |   |   |   |     |      |   |   |     |     |                 |   | Del         |   | 0     |              |   |
|            |       |      |            |               |      |      |   |   | R | ECE | ENTI | E |   |     |     |                 |   |             |   |       |              |   |
| 1<br>AC    | DMIN  |      | 2          |               |      |      |   |   | 3 |     |      |   |   |     |     | 4               |   |             | 5 |       |              |   |
| 6          |       |      | 7          |               |      |      |   |   | 8 |     |      |   |   |     |     | 9               |   |             |   |       |              |   |
|            |       |      |            |               |      |      |   |   |   |     |      |   |   |     |     |                 |   |             |   |       |              |   |
|            |       |      |            |               |      |      |   |   |   |     |      |   |   |     |     |                 |   |             |   |       | $\mathbf{O}$ |   |
|            |       |      |            |               |      |      |   |   | + | AN  | IDEF | R | 8 | BLO | KK. |                 |   | × ANNULEREN |   |       | 🗸 ок         |   |

Verricht het volgende op het scherm:

- > Voer uw gebruikersnaam in het veld "Gebruikersnaam" in (Fig 3 B).
- > Voer uw wachtwoord in het veld "Wachtwoord" in (Fig 3 C).
- Klik op de toets Ok (Fig 3 D).

Nu is de gebruiker ingelogd. Een afkorting die aangeeft dat de gebruiker is ingelogd, wordt weergegeven op de toets **Gebruiker** op de werkbalk (de afkorting is "DDU" in Fig 4).

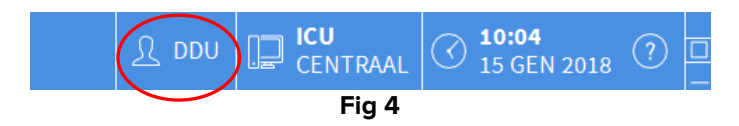

# 1.3.1 Inloggen met Barcode

In ziekenhuisstructuren die over deze technologie beschikken, is het mogelijk in te loggen door de barcode te scannen.

Om deze functionaliteit te gebruiken wanneer het systeem het inlogscherm weergeeft (Fig 3):

Scan de persoonlijke barcode van de gebruiker.

Als de barcode wordt herkend, is de gebruiker automatisch ingelogd.

# 1.3.2 Automatisch uitloggen van de gebruiker uitschakelen

Als het systeem enige tijd (configureerbaar) niet-actief is, wordt de gebruiker automatisch uitgelogd.

Om deze functie uit te schakelen, na invoering van gebruikersnaam en wachtwoord en alvorens op **Ok** te klikken:

> Klik op de toets Vergrendelen op de werkbalk van het scherm "Inloggen" (Fig 5 A).

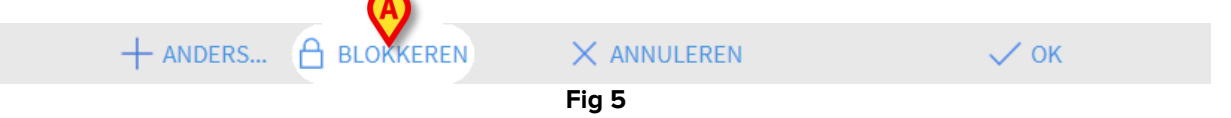

Wanneer de gebruiker is vergrendeld, een slot wordt weergegeven op de bedieningsbalk (Fig 6).

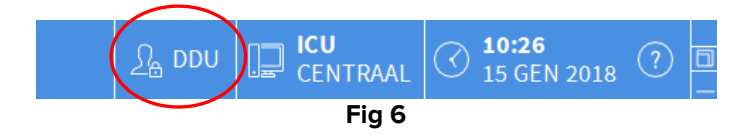

# 1.4 Uitloggen

De gebruiker moet om een werksessie met Digistat af te sluiten, uit het systeem "uitloggen".

Om uit te loggen:

Klik op de toets Gebruiker op de werkbalk (Fig 7 en Fig 3 A).

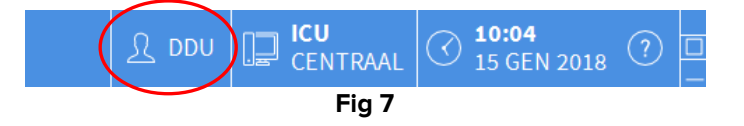

De afkorting van de gebruiker verdwijnt van de toets **Gebruiker**.

# 2. Systeem niet beschikbaar

Als er zich tijdens het opstarten problemen met de verbinding met de server voordoen, geeft het systeem een speciaal "Systeemherstel" venster weer.

Soms lost het verbindingsprobleem zich automatisch na korte tijd op. Is dit niet het geval, wordt u verzocht contact op te nemen met de Ascom UMS technische dienst. Zie paragraaf 5 voor Ascom UMS contactgegevens.

Er zijn, zeldzame maar mogelijke, gevallen waarin het materieel onmogelijk is om het Digistat systeem te gebruiken.

Ziekenhuisstructuren die Digistat gebruiken, moeten noodprocedures opstellen om het hoofd te kunnen bieden aan dit soort voorvallen en om:

- 1) de ziekenhuisafdelingen weer operationeel te maken;
- 2) het systeem zo snel mogelijk opnieuw beschikbaar te stellen.

Ascom UMS kan ondersteuning verlenen bij deze noodprocedure, maar de structuur in kwestie blijft verantwoordelijk voor de opstelling en uitvoering van de procedure.

Zie paragraaf 5 voor Ascom UMS contactgegevens.

# 3. Digistat IFU

De Digistat systeem gebruiksinstructies (IFU) worden bij het product meegeleverd. Deze kunnen in digitaal formaat in het Digistat systeem worden weergegeven (alleen deze snelstartgids is in gedrukte vorm beschikbaar). Voor toegang tot de gebruiksinstructies

> Klik op de toets **Help** op de werkbalk (Fig 8)

| Kies patiënt |       | <u>र</u> ? | CENTRAAL | () <b>11:44</b><br>07 MAR 2018 |  |
|--------------|-------|------------|----------|--------------------------------|--|
|              | Fiq 8 |            |          |                                |  |

Er wordt een scherm geopend van waaruit u toegang heeft tot:

- 1) de Digistat gebruikshandleidingen;
- 2) eventuele beknopte handleidingen met betrekking tot speciale procedures.

De online documentatie is in PDF-formaat.

# 3.1 Online update van de handleiding

De aanwijzingen voor het gebruik van het Digistat systeem kunnen ook van internet, van een speciaal hiervoor bestemde ftp-site, worden gedownload. Iedere klant van Digistat heeft een eigen gereserveerd gebied ter beschikking, waarin hij alle bestaande versies van de handleidingen vindt. Op die manier kan de klant controleren of er een bijgewerkte versie is ten opzichte van zijn eigen versie.

Voor het downloaden van de Digistat handleidingen, moet u het volgende adres in de adresbalk van uw webbrowser typen:

https://confluence.ascom-ws.com/display/DIG/DIGISTAT+EU+v6.0

Er wordt nu een welkomstpagina geopend. Voor toegang tot de lijst Gebruikshandleidingen moet u uw gebruikersnaam en het wachtwoord invoeren.

**Gebruikersnaam** – door Ascom UMS/distributeur verschafte Gebruikersnaam **Wachtwoord** – door Ascom UMS/distributeur verschaft Wachtwoord

# 4. Weergave van het Digistat informatievak

Om het Digistat informatievak weer te geven:

Klik op de toets Menu op de werkbalk (Fig 9 A)

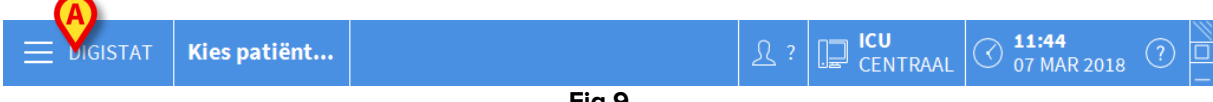

Fig 9

Er verschijnt een meerkeuzemenu (Fig 10).

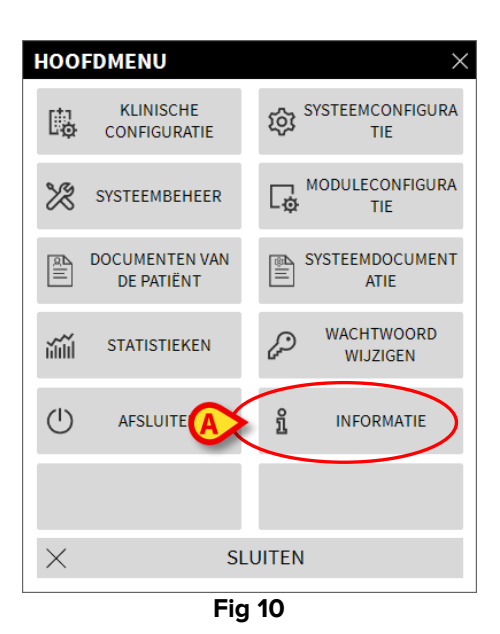

Klik op het menu op de toets Informatie (Fig 10 A). Het Digistat informatievak wordt geopend (Fig 11).

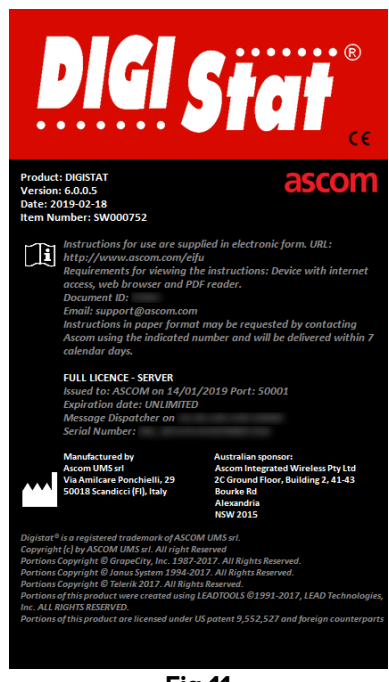

Fig 11

# 4.1 IFU afdrukken

De klant kan een geprinte versie van de gebruikshandleidingen van de aangeschafte producten aanvragen. Ascom UMS zal de aangevraagde handleidingen zo snel mogelijk leveren.

De aanvraag moet naar de technische dienst worden gezonden. Zie paragraaf 5 voor Ascom UMS contactgegevens.

# 5. Contacten

Bij vragen gelieve eerste de Distributeur te raadplegen die het Product heeft geïnstalleerd.

Dit zijn de gegevens om contact op te nemen met de fabrikant:

# Ascom UMS srl

Via Amilcare Ponchielli 29, 50018, Scandicci (FI), Italië

Tel. (+39) 055 0512161

Fax (+39) 055 8290392

# Technische dienst

support.it@ascom.com

800999715 (gratis, alleen vanuit Italië)

#### Informatie verkoop en producten

it.sales@ascom.com

# Algemene info

it.info@ascom.com